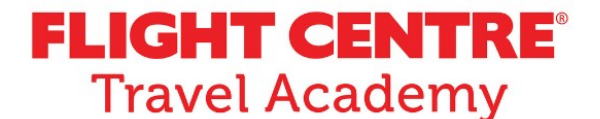

In partnership with:

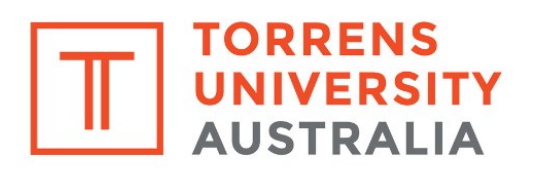

## SUBJECT SELECTION

HOW TO SELECT SUBJECTS FOR YOUR DIPLOMA OF TRAVEL & TOURISM

WWW.FCTRAVELACADEMY.COM

In partnership with:

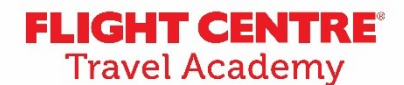

TORRENS UNIVERSITY AUSTRALIA

This guide is designed to assist you in selecting your subjects for your Diploma of Travel & Tourism. If you have any questions or issues, please email <u>travel\_academy@flightcentre.com</u>

Remember: You must activate your student email prior to completing this process. You can do this by following the email you received from Torrens University.

1. Login to your student portal from STUDENT HUB : https://studenthub.torrens.edu.au/Hub

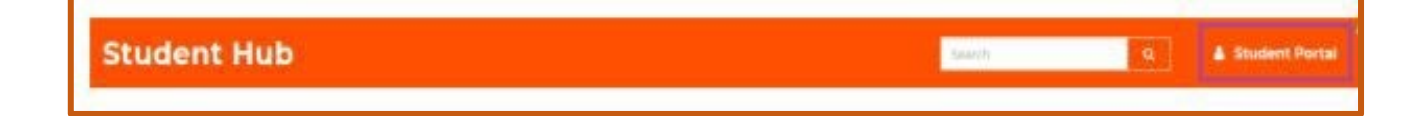

## 2. Open 'Subject Selection'

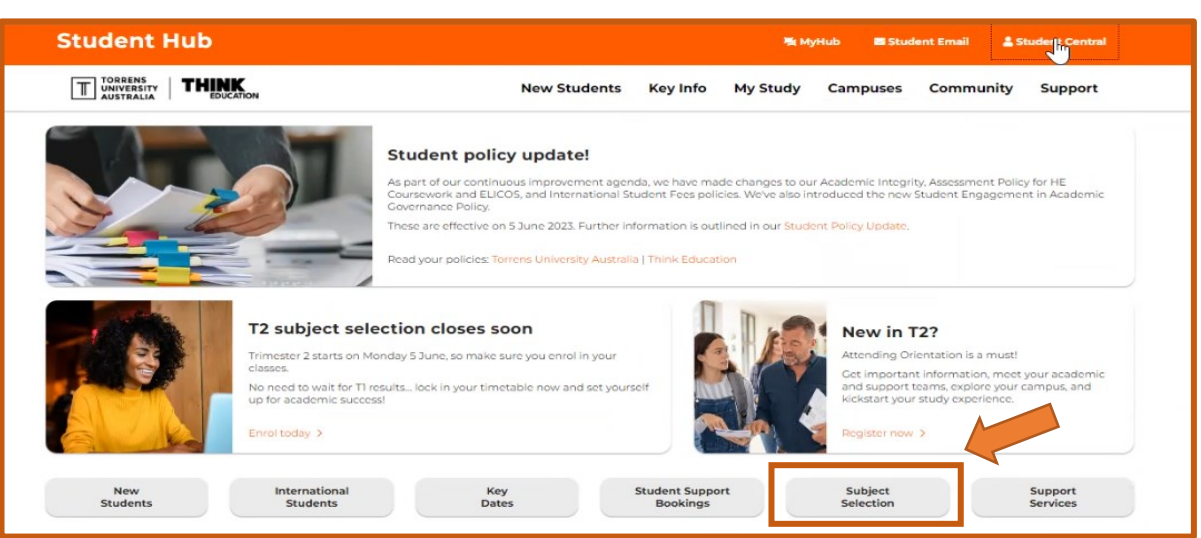

3. Select 'Register for Classes'

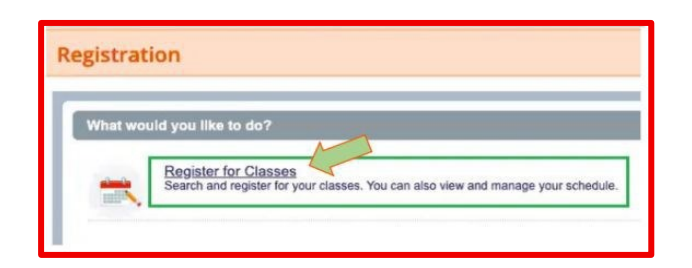

4. In the drop down list of 'Terms Open for Registration', select the drop down for your intake start date. I.e "Semester \**Intake Start Date*\*FC, 2023"

5. For the 'Study Path' drop down, select 'DIPTT20: Diploma of Travel and Tourism"

6. One at a time, select the 4 subjects you'll be completing on the left side, choose any delivery mode in the centre section (all classes are delivered online) and click 'Add' for each subject.

Your 4 subjects are:

- ✓ SIB 101FC Succeeding in Business
- ✓ TTI 101FC Travel Trends and Insights
- ✓ IMB 101FC Introduction to Marketing and Branding
- ✓ SST 101FC Successful Sales Technique

| Student • Registration • Select a Term • Register for Classes                                                                                    |                    |         |          |   |                          |              |       |     |               |            |  |  |  |
|----------------------------------------------------------------------------------------------------|--------------------|---------|----------|---|--------------------------|--------------|-------|-----|---------------|------------|--|--|--|
| Register for Classes                                                                                                    |                    |         |          |   |                          |              |       |     |               |            |  |  |  |
| Stauchured Schwolule and Options                                                                                                    |                    |         |          |   |                          |              |       |     |               |            |  |  |  |
| Your Course Registration Pathway       Backet Start, 1000 (Course Registration Pathway Details       Study Period 1 (DPTT20) <ul> <li></li></ul> |                    |         |          |   |                          |              |       |     |               |            |  |  |  |
| Clearly Deviced T/IDBTT281                                                                                                    |                    |         |          |   |                          |              |       |     |               |            |  |  |  |
| Schedule Schedule Details                                                                                                    |                    | Summary |          |   |                          |              |       |     |               |            |  |  |  |
| Class Schedule for Semester 29MAY FC, 2023<br>Sunday Monday Tuesday                                                                              | Wednesday Thursday | FILAN   | Saturday | _ | Title                    | Details      | Hours | CRN | Schedule Type | Status     |  |  |  |
| 6am                                                                                                    |                    |         |          | - | Industry Focus           | INF 101FC, 0 | 10    | 17  | Blended       | Registered |  |  |  |
| 7am                                                                                                    |                    |         |          | - | Sustainable Tourism      | SUS 101FC, 0 | 10    | 16  | Blended       | Registered |  |  |  |
| 8am                                                                                                    |                    |         |          | - | Travel System Essentials | TSE 101FC, 0 | 10    | 14  | Blended       | Registered |  |  |  |
| 9am                                                                                                    |                    |         |          |   |                          |              |       |     |               |            |  |  |  |

7. You can see your progress in the bottom right corner. Make sure you review this section for the correct 4 subjects before you click 'Submit' to confirm your enrolment.
\*Delivery mode can be 'Online' or 'Blended', even though your study will all be online.

| Summary                      |           |       |     |               |            |        |             |
|------------------------------|-----------|-------|-----|---------------|------------|--------|-------------|
| Title                        | Details   | Hours | CRN | Schedule Type | Status     | Action | <b>\$</b> . |
| Succeeding in Business       | SIB101    | 10    | 17  | Blended       | Registered | None   | w.          |
| Travel Trends & Insights     | TTI101    | 10    | 16  | Blended       | Registered | None   | w.          |
| Industry Marketing & Brandin | ng IMB101 | 10    | 14  | Blended       | Registered | None   | Ψ.          |
| Successful Sales Tech.       | SST101    | 10    | 14  | Blended       | Registered | None   | Ψ           |

8. Once you've clicked 'Submit', you'll receive a summary page confirming your selection. Check the status is 'Registered' for each subject.

## **Congratulations! Your Subject Selection is complete.**

If you have any questions, please reach out to your Enrolments Consultant at travel\_academy@flightcentre.com